## **LiveSwitch**

# **Device Permissions**

In the event your customer receives an alert letting them know their camera and or microphone settings are denied please instruct them to follow the steps below depending on their device to allow permissions. Follow the same directions if your phone's default browser is Chrome.

## iOS Permissions

#### iOS Mic / Camera

Step 1: Open the Settings app on your phone's home screen.

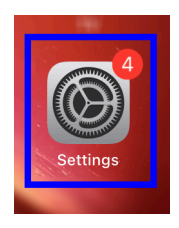

Step 2: Scroll down until you see Safari or Apps depending on your iOS version.

| iOS 17 and older |   | iOS 18 and up |   |
|------------------|---|---------------|---|
| C Testine        |   |               |   |
| 💋 Safari         | > | 🔛 Apps        | > |
| N Heren          |   |               |   |

Step 3: Next, select Microphone and/or Camera depending on which permission is not working

| Camera     | -> | Reader     | > |
|------------|----|------------|---|
| Microphone | >  | Camera     | > |
| Location   | >  | Microphone | > |

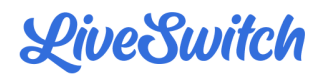

#### Step 4: Select the Allow option for both Microphone and Camera

| (⇒)                                                                                                    | 3:07          |                                            | sos 🗢 🚺                                                         |
|----------------------------------------------------------------------------------------------------|---------------|--------------------------------------------|-----------------------------------------------------------------|
| Edit                                                                                                    | < Safari      | Camera                                     | Edit                                                            |
|                                                                                                    | CAMERA ACCESS | S ON ALL WEBSITES                          |                                                                 |
|                                                                                                    | Ask           |                                            |                                                                 |
|                                                                                                    | Deny          |                                            |                                                                 |
| <ul> <li>Image: A second second s</li></ul> | Allow         |                                            | ~                                                               |
|                                                                                                    | Edit          | Edit CAMERA ACCESS<br>Ask<br>Deny<br>Allow | Edit Safari Camera CAMERA ACCESS ON ALL WEBSITES Ask Deny Allow |

### Android Permissions

#### Android Mic / Camera

Step 1: Open the Settings app on your phone and go to Apps or Apps and notifications.

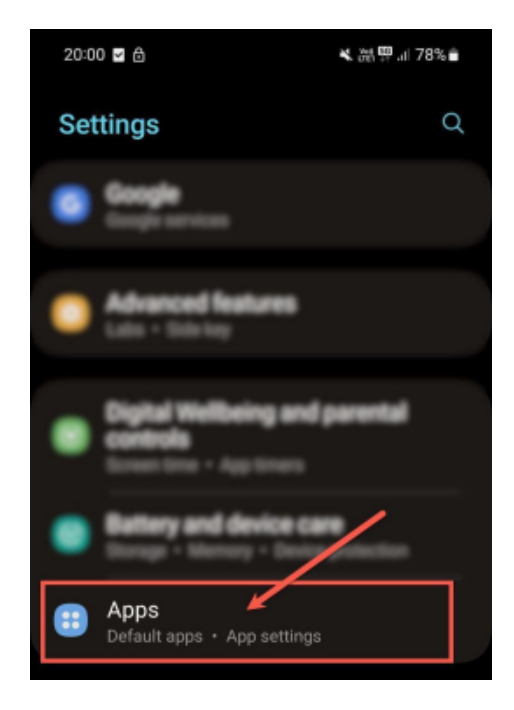

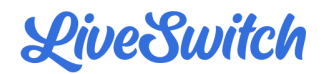

Step 2: Scroll down to locate Chrome on the app list.

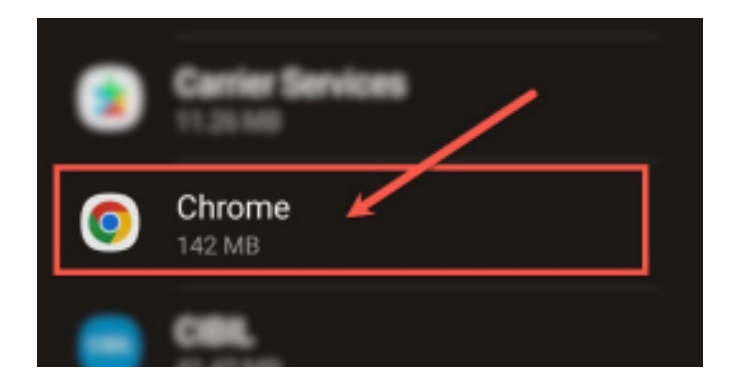

Step 3: Next, go to Permissions. Here, you'll find a list of permissions for Chrome.

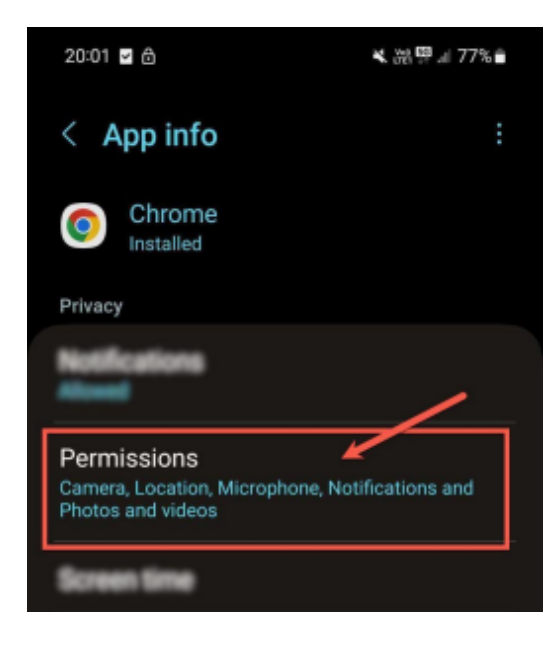

Step 3: Tap on the Microphone or Camera option and select Allow only while using

the app.

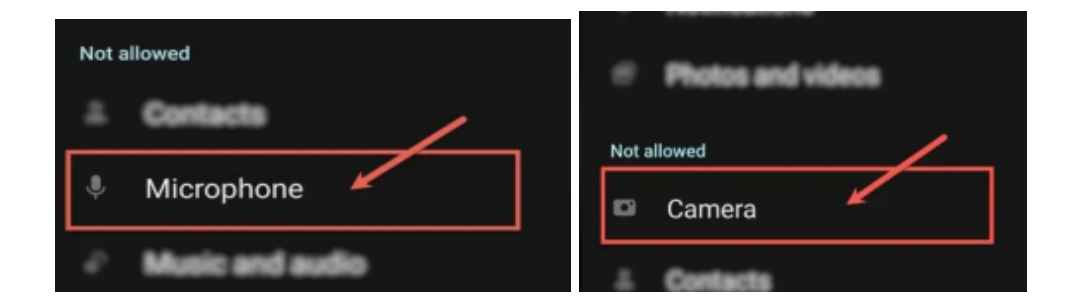

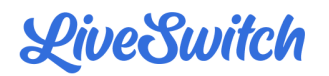

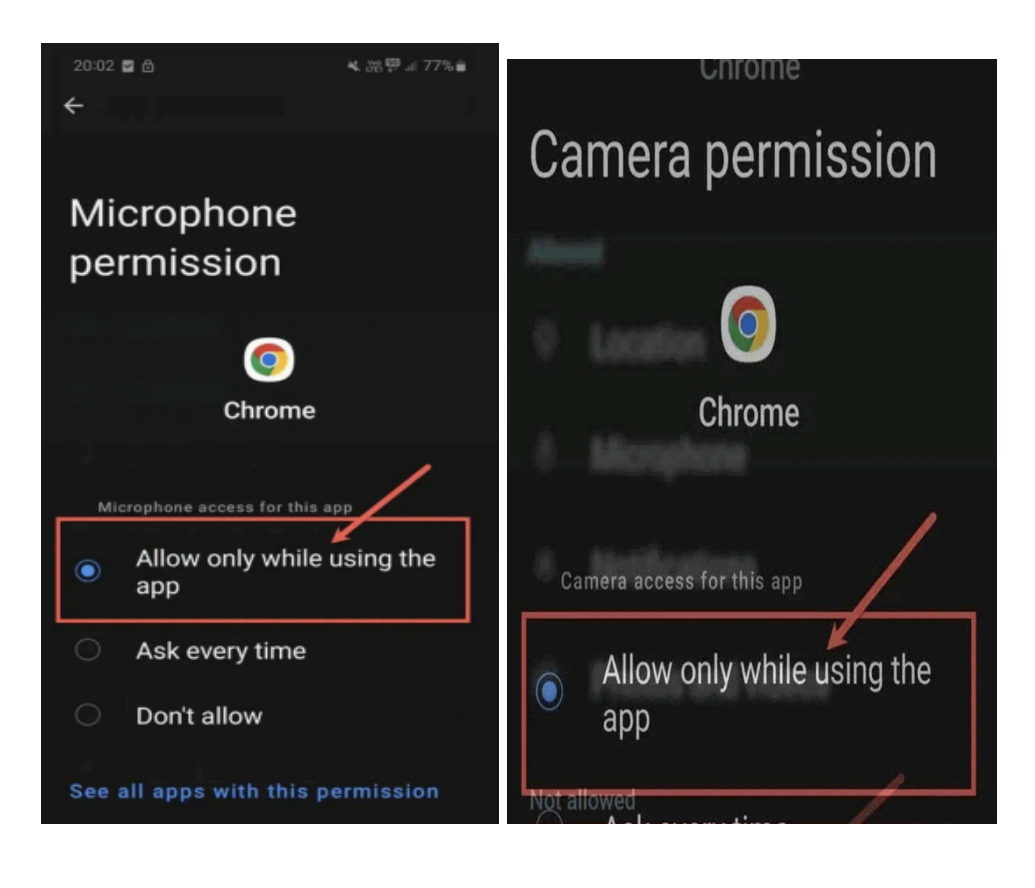